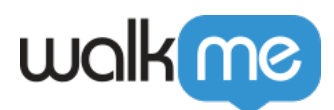

# Issue Recorder

# Brief Overview

The new WalkMe Issue Recorder enables builders to open support tickets directly from the Flow Tracker.

Users can include a video screen recording of the issue reproduced, with audio if the builder chooses to, as well as detailed logs.

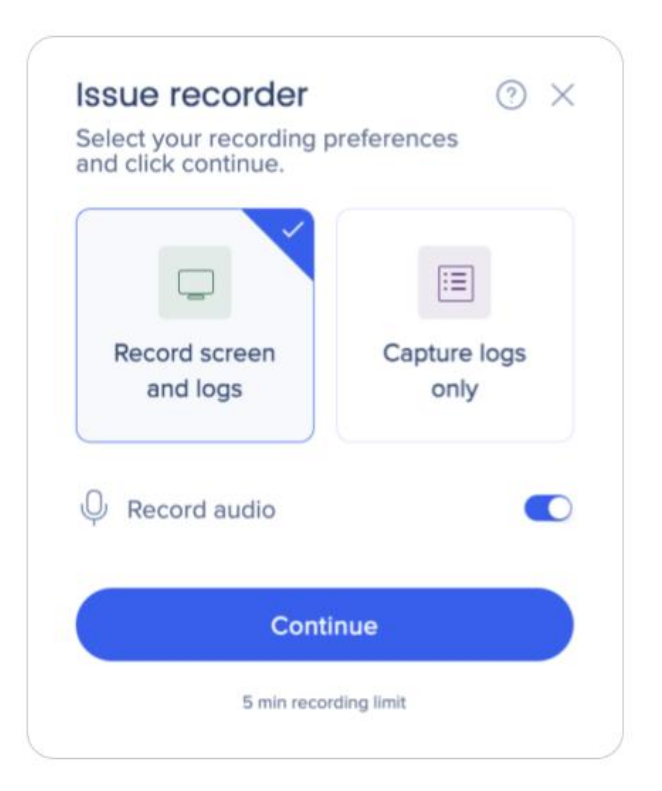

### How to Access

Screen & log recorder is available from the Flow Tracker in the Preview mode.

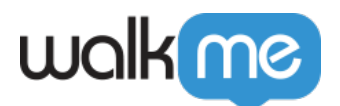

| Flow Tracke        | r Previ | iew Mode |                                | × ۲ <sup>م</sup> (?) |
|--------------------|---------|----------|--------------------------------|----------------------|
| 品 Step Tracker     |         | Steps    |                                | Clear View           |
| Goals Tracker      |         |          |                                |                      |
| 😂 Smart Walk-Thrus | 0       |          |                                |                      |
| SmartTips          | 0       | Wait     | Tracking<br>ing for flow to st | art                  |
| _                  | 1       |          |                                |                      |
| ⇒ ShoutOuts        | 0       |          |                                |                      |
| Surveys            | 0       |          |                                |                      |
| C Engaged Elements | 0       |          |                                |                      |
| ද්දී Settings      | _       |          |                                |                      |
| Record Issue       | 3       |          |                                |                      |

## How to Use

1. In the Flow Tracker, click the  ${\bf Record}\ {\bf Issue}$  button

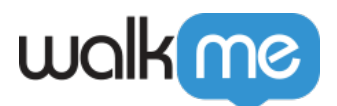

| me F              | low Tracke     | Prev | view Mode |                                 | ) » <sup>د</sup> × |
|-------------------|----------------|------|-----------|---------------------------------|--------------------|
| 品 Ste             | p Tracker      |      | Steps     |                                 | Clear View         |
| _} Go             | als Tracker    |      |           |                                 |                    |
| 😂 Sm              | art Walk-Thrus | 1    |           |                                 |                    |
| Sm                | artTips        | 0    |           | Tracking<br>Waiting for flow to | start              |
| 🕞 Lau             | unchers        | 0    |           |                                 |                    |
| Å <sup>r</sup> sh | outOuts        | 0    |           |                                 |                    |
| Sur               | rveys          | 0    |           |                                 |                    |
| G Eng             | gaged Elements | 0    |           |                                 |                    |
| ्रि Set           | ttings         |      |           |                                 |                    |
| 🖗 Re              | cord Issue     | ď    |           |                                 |                    |

- 2. Choose whether you want to Record screen and logs or Record logs only
- 3. Turn on or off the Microphone Audio toggle
- 4. Click Start Recording

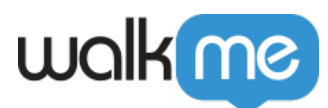

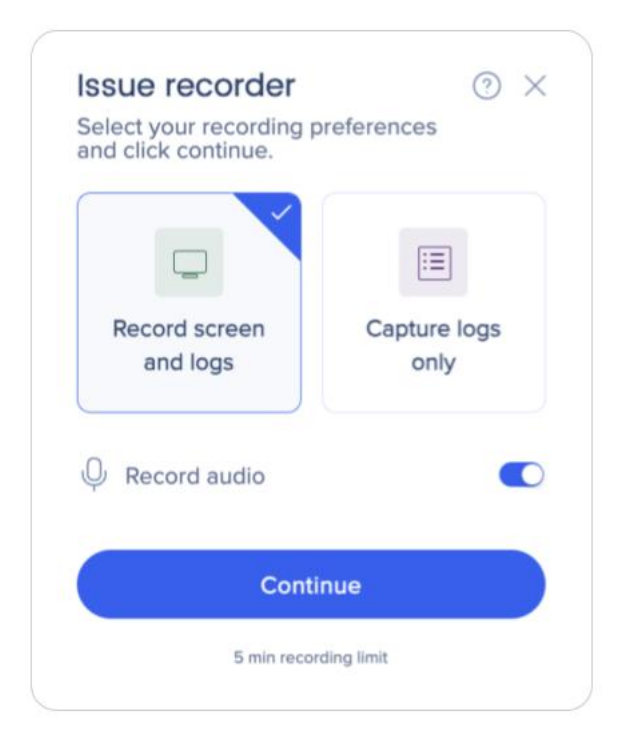

5. The browser will ask you to allow recording the current tab

#### 6. Click Allow

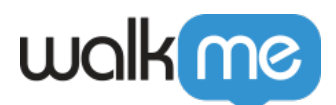

| Allow walkme-automation                                                                                                    | -dev-ed.lightning.force                                                                                         | e.com to see this tab?                                                                                                    |
|----------------------------------------------------------------------------------------------------|----------------------------------------------------------------------------------------------------|----------------------------------------------------------------------------------------------------|
| The site will be able to see the c                                                                                                    | ontents of this tab                                                                                             |                                                                                                    |
|                                                                                                    |                                                                                                    |                                                                                                    |
|                                                                                                    |                                                                                                    |                                                                                                    |
| · · · · · · · · · · · · · · · · · · ·                                                                                                    | ( ) here:                                                                                                    | 10 Ba t • 🕈 🚱                                                                                                    |
| (2) URL and a second of<br>second Phylochemics<br>and the Research Phylochemics<br>and the Research Ph | 1000 C 1000 C 1000 C 1000 C 100 C 100 C 100 C 100 C 100 C 100 C 100 C 100 C 100 C 100 C 100 C 100 C 100 C 100 C | A Constant of the second second secon |
| an<br>In<br>In                                                                                                    | k gestelike para neling et. Der medrad has is me pa gelinnens.                                                  |                                                                                                    |
| in in in its second second sec                                                                                                    | ······································                                                                          | NAN Arthur 16 Art ()                                                                                                    |
|                                                                                                    |                                                                                                    |                                                                                                    |
|                                                                                                    |                                                                                                    |                                                                                                    |
|                                                                                                    |                                                                                                    |                                                                                                    |
| 🗭 Home                                                                                                    | Salesforce                                                                                                    |                                                                                                    |
|                                                                                                    |                                                                                                    |                                                                                                    |
| <ul> <li>Also allow tab audio</li> </ul>                                                                                                    |                                                                                                    |                                                                                                    |
|                                                                                                    |                                                                                                    |                                                                                                    |
|                                                                                                    |                                                                                                    | Cancel Allow                                                                                                    |

7. If Microphone Audio is on, click Allow

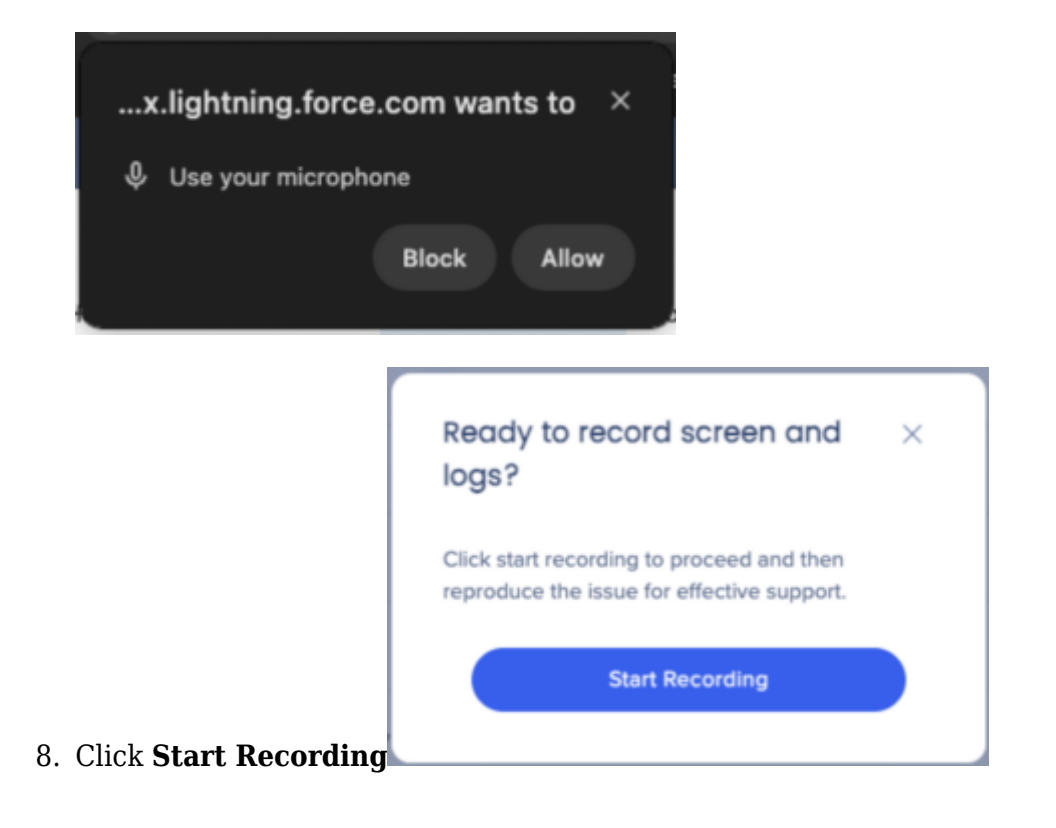

71 Stevenson Street, Floor 20 San Francisco, CA 94105 | 245 Fifth Avenue, STE 1501 New York, NY, 10016 | 421 Fayetteville St STE 215 Raleigh, NC 27601 www.walkme.com

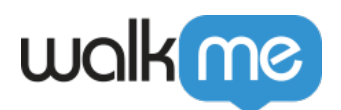

9. Click the **Red** button to finish recording Tip

You can pause, restart, or delete the recording using the action buttons. Drag the widget to reposition along the top or side of the screen.

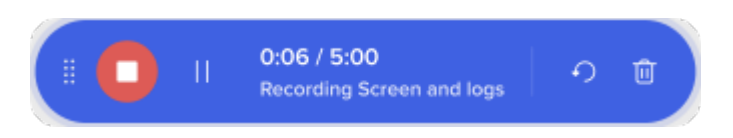

10. Add a short title and description of the issue

| ovide a short title and description of your issue                  |        |                                                                                                    |                                                                                                    |                                          |                                   |                                                          |  |
|--------------------------------------------------------------------|--------|----------------------------------------------------------------------------------------------------|----------------------------------------------------------------------------------------------------|------------------------------------------|-----------------------------------|----------------------------------------------------------|--|
| ovide a short title and description of your issue                  |        |                                                                                                    |                                                                                                    |                                          |                                   |                                                          |  |
| le                                                                 |        | Recording Preview                                                                                                    |                                                                                                    |                                          |                                   | ✓) Start Over                                            |  |
| Give your issue a title                                            |        |                                                                                                    |                                                                                                    |                                          |                                   |                                                          |  |
|                                                                    | 0/50   |                                                                                                    | 9 <b>9 9 9 9 6 0 0 0 0 0 0 0 0 0 0</b> 0 0 0 0 0 0 0 0                                                                                                    |                                          |                                   |                                                          |  |
| escription                                                         |        | in bland i gyl arrain (b) we brand i gyl arbeit i gyl arbeit ar arbeit ar arbeitt ar arbeit ar arbeit                                                                                                    | Contrologies Control & Horse Control & Horse C | a valueros - a ascriteror - a value      | r pri slani n                     | k - 🖾 2 x 🖉 🎯                                            |  |
| Provide a short description of the issue and the expected behavior |        | Control Performance                                                                                                    | Disease is a construction of the second second seco | ternetara [0]                            | nino Gebrity Antipret - DynemicS  | Ban Tel Catalan<br>Ban Tel Catalan<br>Danis - Connection |  |
|                                                                    |        | illa.<br>2005 - National gala series y a<br>2016 - Line - Line - | n, Pascare acciter II.: In Sui astoriarca.                                                                                                    | le le le le le le le le le le le le le l | 2<br>                             |                                                          |  |
|                                                                    |        | <sup>3</sup> Na Sin <u>a</u> Devel                                                                                                    |                                                                                                    | й.,                                      | eleo Calla by Anigenti - Dynemics | AS SERVICE IN ACAME AS                                   |  |
|                                                                    | 0/1000 |                                                                                                    | Tadaya Tada                                                                                                    | ·                                        |                                   |                                                          |  |
|                                                                    |        |                                                                                                    | Bit Bit given unity Program die<br>Anne                                                                                                    | and all all and an                       |                                   |                                                          |  |
|                                                                    |        |                                                                                                    |                                                                                                    |                                          |                                   |                                                          |  |
|                                                                    |        |                                                                                                    |                                                                                                    |                                          |                                   |                                                          |  |
|                                                                    |        |                                                                                                    |                                                                                                    |                                          |                                   |                                                          |  |

### 11. Click Submit

Tip

Click Start Over if you would like to re-record

#### 12. Click Close

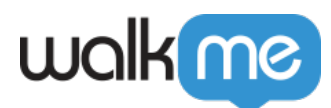

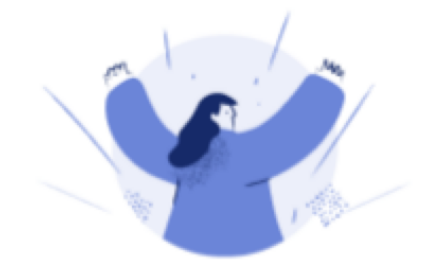

### Support case submitted

Our team of experts will review it shortly and reach out over email with additional information. For your reference, your case number is 00358574.

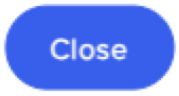

Demo video

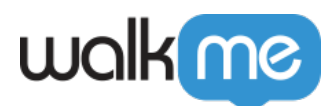

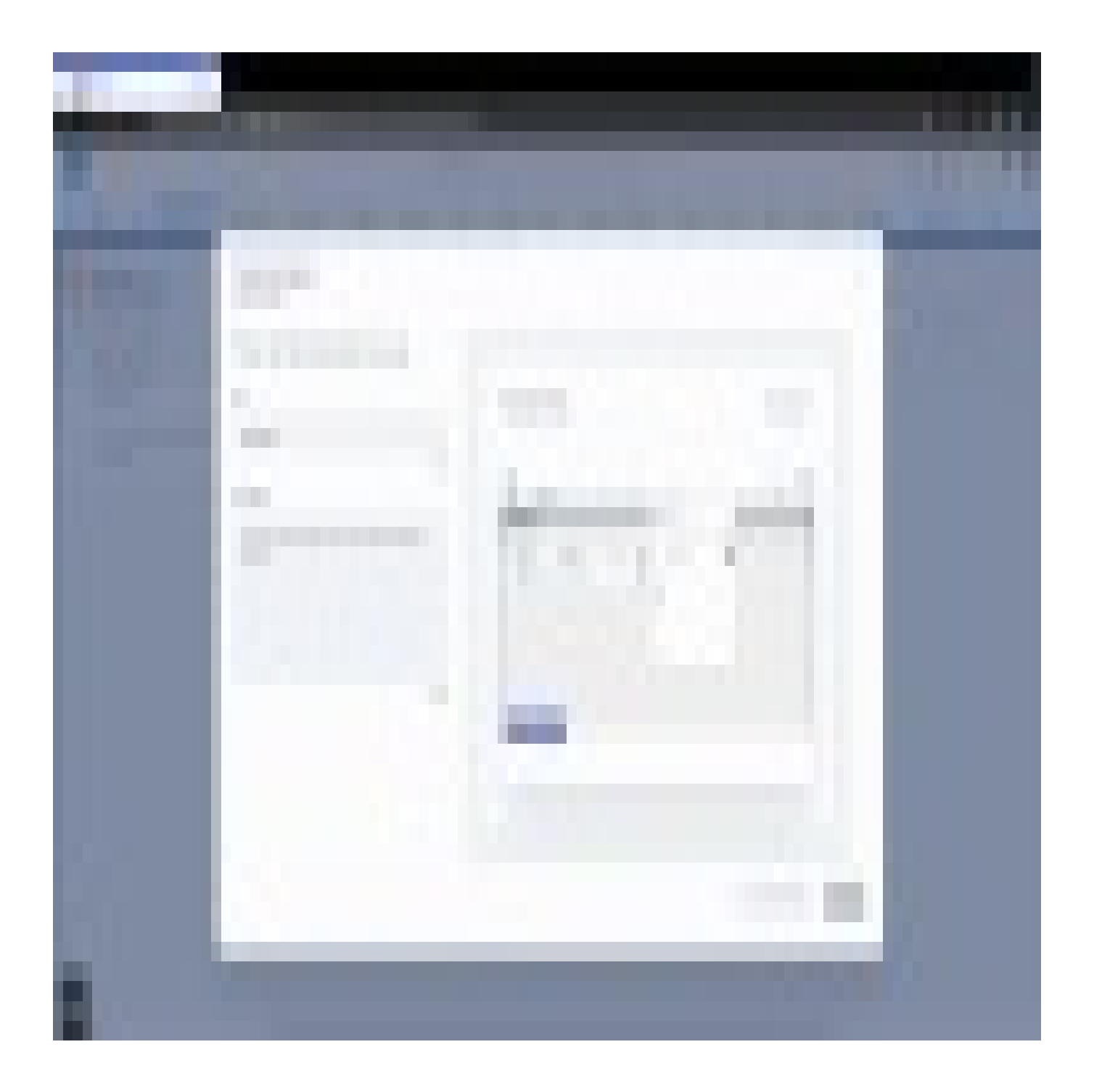

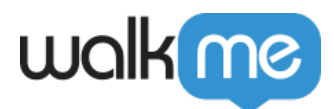

**Technical Notes** 

- Screen Recording is only supported on Chromium browsers (Chrome, Edge)
  - $\circ\,$  On other browsers users can still open a ticket and logs will be sent, but no video or audio will be available
- On page reload (or loading of a new page), the user will have to confirm resuming the recording

### HIPAA (Health Insurance Portability and Accountability Act) Compliance

The Issue Recorder is fully HIPAA compliant.

The HIPAA controls are covered as part of the SOC Type II annual audit.

- The recordings are stored encrypted at rest and transmitted encrypted in transit
- The access is limited to specific personnel and there is an automatic 3 months retention period
- The customer can request to delete the recording at any point of time